#### Contents

| Α. | Installing the GlobalProtect VPN Client Software          | . 1 |
|----|-----------------------------------------------------------|-----|
| в. | Configure GlobalProtect VPN Client                        | .7  |
| C. | Configure GlobalProtect to use Mainland China VPN gateway | .9  |
| D. | To quit the VPN connection:                               | 13  |
| Ε. | Reconnect VPN connection:                                 | 14  |
| F. | Uninstall GlobalProtect client                            | 15  |

# A. Installing the GlobalProtect VPN Client Software

This VPN client requires Mac OS X 10.11 or later. (Screen capture base on version 5.1.2)

- 1. Go to <u>https://vpn.eduhk.hk</u>
- 2. Login with your EdUHK username and password.

| ••• < > [] # vpn.eduhk.hk C () + |
|----------------------------------|
| paloalto                         |
| GlobalProtect Portal             |
| Username T~                      |
| Password                         |
| LOG IN                           |
|                                  |
|                                  |
|                                  |

3. Download the Mac OS installer file to your computer desktop.

|           | 🗎 vpn.eduhk.hk                                                                                                    | C                                             | († |
|-----------|----------------------------------------------------------------------------------------------------|-----------------------------------------------|----|
|           | paloal                                                                                                    | to<br>vorks®                                  |    |
|           | GlobalProtect Por                                                                                                    | tal                                           |    |
|           | Download Windows 32 bit GlobalPro                                                                                                    | otect agent                                   |    |
|           | Download Windows 64 hit ClobalPro                                                                                                    | vtect agent                                   |    |
| $\subset$ | Download Mac 32/64 bit GlobalPro                                                                                                    | tect agent                                    | >  |
|           | Windows 32 bit OS needs to down<br>and install Windows 32 bit Global<br>agent.<br>Windows 64 bit OS needs to down<br>and install Windows 64 bit Global<br>agent.<br>Mac OS needs to download and in | iload<br>irotect<br>iload<br>Protect<br>stall |    |

- 4. To install the software:
  - a. From the download folder, launch the "GlobalPRotect.pkg" file.
  - b. In "Welcome" window, click **Continue**.

|                                                                                                    | Welcome to the GlobalProtect Installer                                   |
|----------------------------------------------------------------------------------------------------|--------------------------------------------------------------------------|
| <ul> <li>Introduction</li> <li>Destination Select</li> <li>Installation Type</li> <li>Installation</li> <li>Summary</li> </ul> | You will be guided through the steps necessary to install this software. |
|                                                                                                    | Go Baci Continue                                                         |

c. In "Custom Install" window, make sure the option "GlobalProtect" is checked. Then click Continue.

| 0                  | 🥪 Install GlobalProtect      |           |           |  |
|--------------------|------------------------------|-----------|-----------|--|
|                    | Custom Install on "Untitled" |           |           |  |
|                    | Package Name                 | Action    | Size      |  |
| Introduction       | GlobalProtect                | Upgrade   | 31.1 MB   |  |
| Destination Select | Uninstall GlobalProtect      | Skip      | Zero KB   |  |
| Installation Type  |                              |           |           |  |
| Installation       |                              |           |           |  |
| Summary            |                              |           |           |  |
|                    |                              |           |           |  |
|                    |                              |           |           |  |
|                    |                              |           |           |  |
|                    | Space Required: 31.1 MB      | Remaining | 186.21 GB |  |
|                    |                              |           |           |  |
|                    |                              |           |           |  |
|                    |                              |           |           |  |
|                    |                              | Go Back   | Continue  |  |
|                    |                              | GU Dark   | Continue  |  |

d. In "Standard install" window, click **Install**.

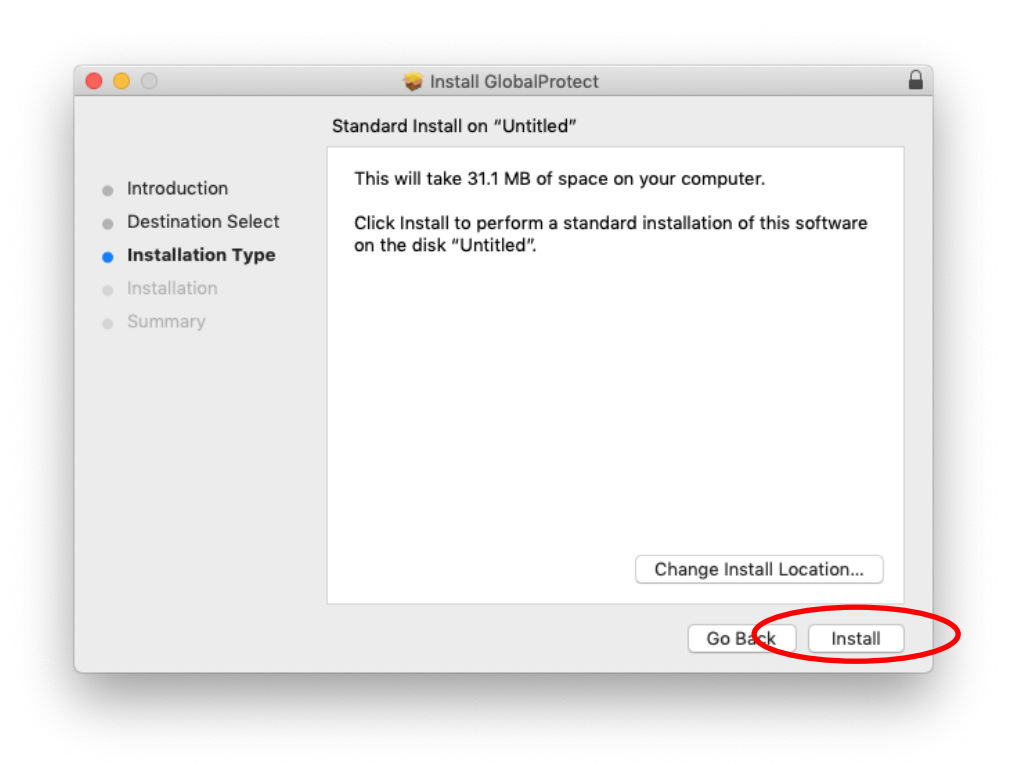

e. Enter your Mac administrator password when prompt and click Install Software.

| $\bigcirc$   | Installer is  | rying to install new software. |
|--------------|---------------|--------------------------------|
| 5            | Enter your pa | sword to allow this.           |
| (manufiller) | Username:     |                                |
|              | Password:     |                                |
|              |               | Cancel Install Software        |

f. When "Install Succeeded" appears, click Close.

|                                                                                                    | 🥪 Install GlobalProtect                      |  |
|----------------------------------------------------------------------------------------------------|----------------------------------------------|--|
| <ul> <li>Introduction</li> <li>Destination Select</li> <li>Installation Type</li> <li>Installation</li> <li>Summary</li> </ul> | The installation was completed successfully. |  |
|                                                                                                    | Go B Ck Close                                |  |

5. The GloablProtect will save your login credential into Apple keychain. When prompt, enter your Mac Administrator password and click "Always Allow".

|   | GlobalProtect wants to use your confidential<br>information stored in "GlobalProtectService" in<br>your keychain. |
|---|----------------------------------------------------------------------------------------------------|
|   | To allow this, enter the "login" keychain password.                                                               |
|   | Password:                                                                                                    |
| ? | Always Allow Deny Allow                                                                                           |

6. The client software is now installed. The client installer files can be removed by dragging to the Trash.

Notes:

1. For some macOS versions (10.11 to 10.15), you will receive the following screen saying that the "System Extension Blocked".

|   | System Extension Blocked                                                                                                    |
|---|----------------------------------------------------------------------------------------------------|
| 0 | A program tried to load new system extension(s)<br>signed by "Palo Alto Networks". If you want to enable<br>these extensions, open Security & Privacy System<br>Preferences. |
|   | ОК                                                                                                    |

Then you need to go to the System preference → Security & Privacy. From the General tab, you will see the message "System software from developer "Palo Alto Networks" was blocked from loading.". Click Allow to grant the GlobalProtect from loading.

| • • • • • • • • • • • • • • • • • • •                                                                                                    | Q Search                           |
|----------------------------------------------------------------------------------------------------|------------------------------------|
| General       FileVault       Firewall       Privacy         A login password has been set for this user       Change Password         Image: Change Password       Image: Change Password         Image: Change Password       Image: Change Password       Image: Change Password         Image: Change Password       Image: Change Password       Image: Change         Image: Change P | ord<br>een saver begins<br>Message |
| Allow apps downloaded from:<br>App Store<br>App Store and identified developers                                                                                                    |                                    |
| System software from developer "Palo Alto Networks" was bloo<br>from loading.                                                                                                    | cked Allow                         |
| Click the lock to prevent further changes.                                                                                                    | Advanced ?                         |

### B. Configure GlobalProtect VPN Client

1. For the first time to use the GlobalProtect VPN client software, click the GlobalProtect icon from the Mac menu bar. Then enter the VPN portal address as "**vpn.eduhk.hk**".

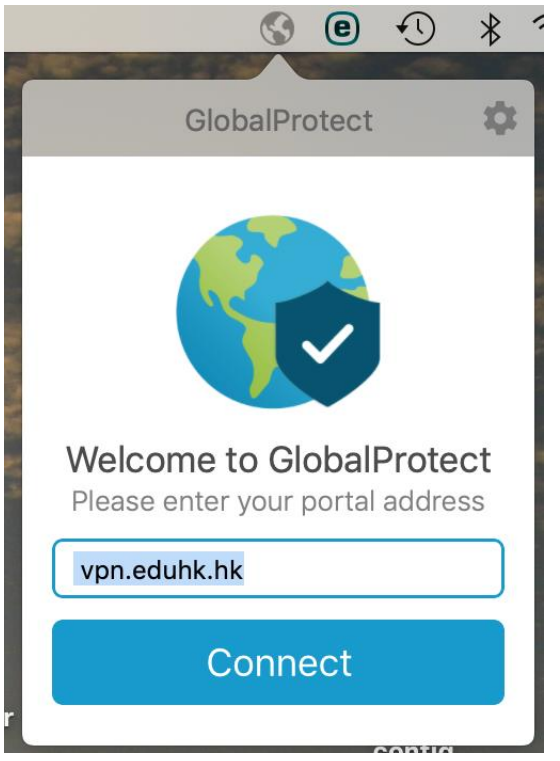

2. Enter your username and password. Then click **Sign In**.

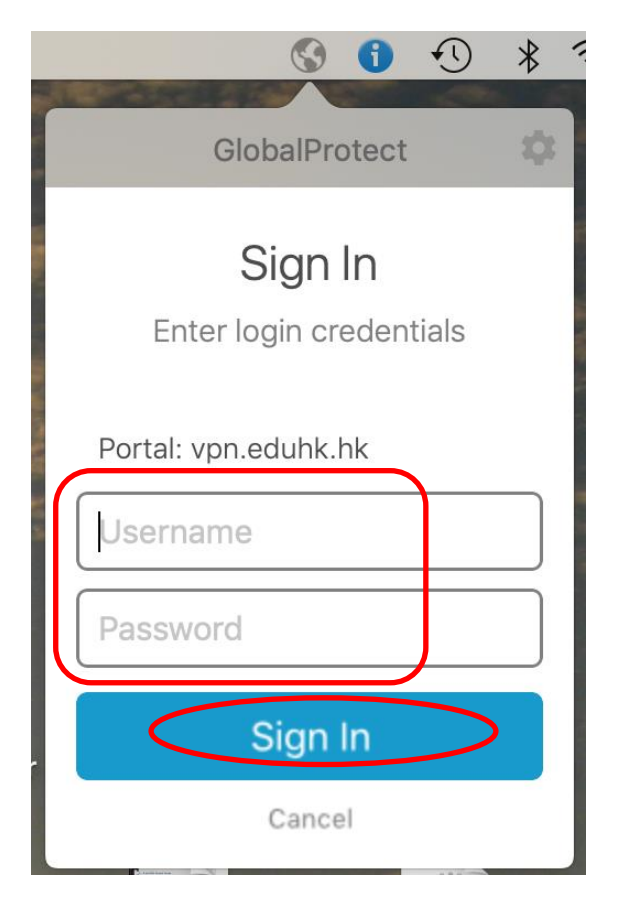

3. After that, it will pop up the DUO push screen on your mobile as below and please click "**Approve**" (Note: The VPN with Duo <u>must use the Duo app</u> and this is <u>for staff only</u>).

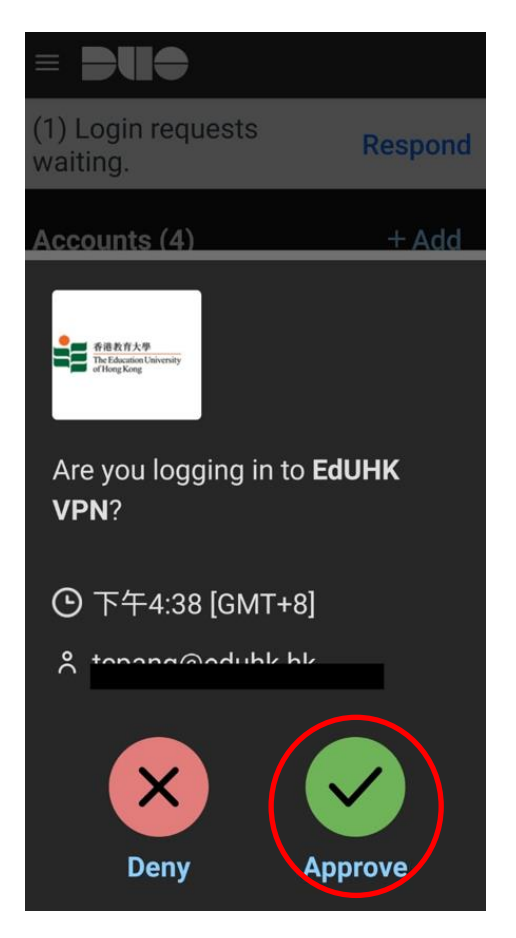

4. If the connection is successful, the status will show as "Connected".

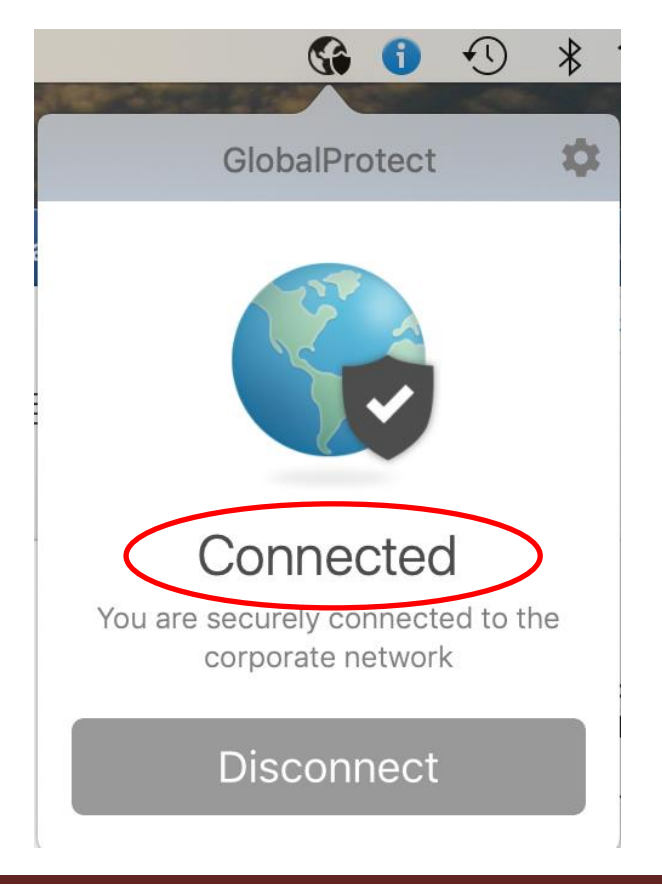

Office of the Chief Information Officer EdUHK (01/2022)

## C. Configure GlobalProtect to use Mainland China VPN gateway

If you are going to use EdUHK VPN within mainland China, you can set up the GlobalProtect to use the mainland China VPN gateway for better performance.

1. Click the GlobalProtect icon from the Mac menu bar on the top. Then click the "more" button on upper right and choose "**Settings**".

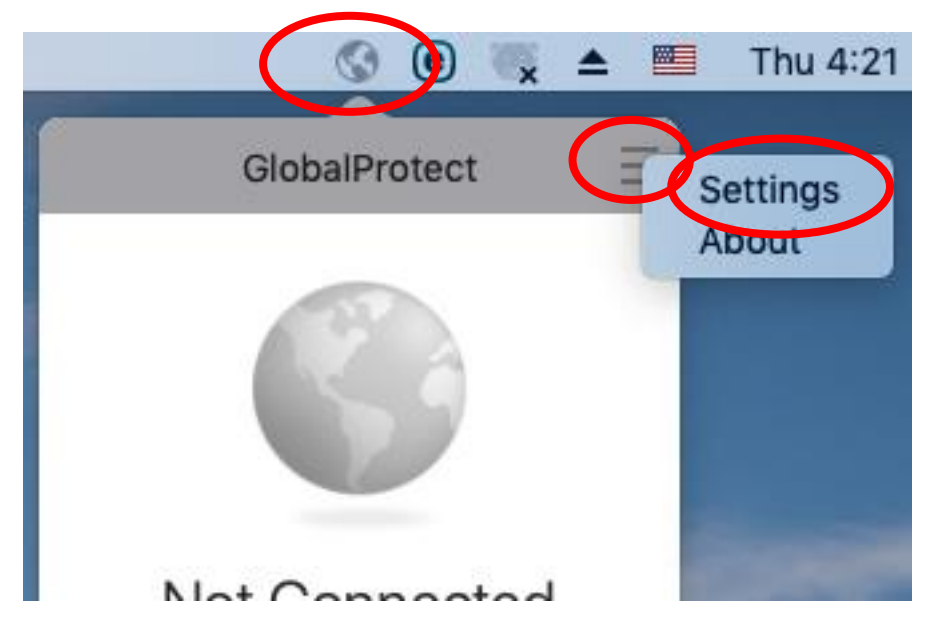

2. On the General tab, click the "+" add button.

| 0        |       |            | GlobalProtect | Settings        |              |
|----------|-------|------------|---------------|-----------------|--------------|
| Ger      | eral  | Connection | Host Profile  | Troubleshooting | Notification |
| Account: | kwch  | ieng       |               |                 | Sign Out     |
| Portals: | Porta | al         |               | Status          |              |
|          | vpn.  | .eduhk.hk  |               |                 |              |
|          |       |            |               |                 |              |
|          |       |            |               |                 |              |
|          |       |            |               |                 |              |
|          |       |            |               |                 |              |
|          |       |            |               |                 |              |
|          |       |            |               |                 |              |
| 6        |       |            |               |                 |              |
|          | -     |            |               |                 |              |
|          |       |            |               |                 |              |

3. Enter "121.37.2.190" as the portal address and click "Save".

| -   |                 | GlobalProtect | Settings |      |
|-----|-----------------|---------------|----------|------|
| unt | Portal Address: | 121.37.2.190  |          |      |
| -   |                 |               | Cancel   | Save |

4. Now you will have 2 portal addresses. Then you can click the red "X" on upper left to close the windows.

| General       Connection       Host Profile         Account:       kwcheng         Portals:       Portal         121.37.2.190       vpn.eduhk.hk | Troubleshooting | Notification<br>Sign Out |
|----------------------------------------------------------------------------------------------------|-----------------|--------------------------|
| Account: kwcheng<br>Portals: Portal<br>121.37.2.190<br>vpn.eduhk.hk                                                                              | Status          | Sign Out                 |
| Portals: Portal<br>121.37.2.190<br>vpn.eduhk.hk                                                                                                  | Status          |                          |
|                                                                                                    |                 |                          |
|                                                                                                    |                 |                          |

5. To connect the VPN with mainland China gateway. Click the GlobalProtect icon from the Mac menu bar.

6. From the "Portal" option, select "121.37.2.190". Then it will start to connect the VPN.

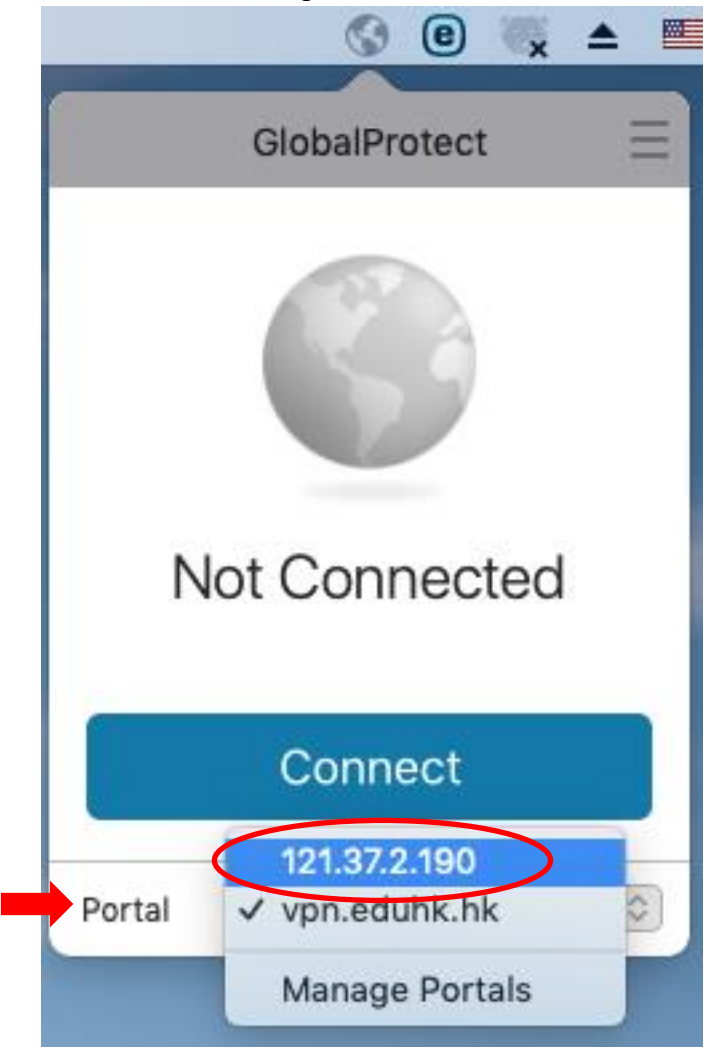

7. For the first time, click "Continue" when prompt for the Server Certificate Error.

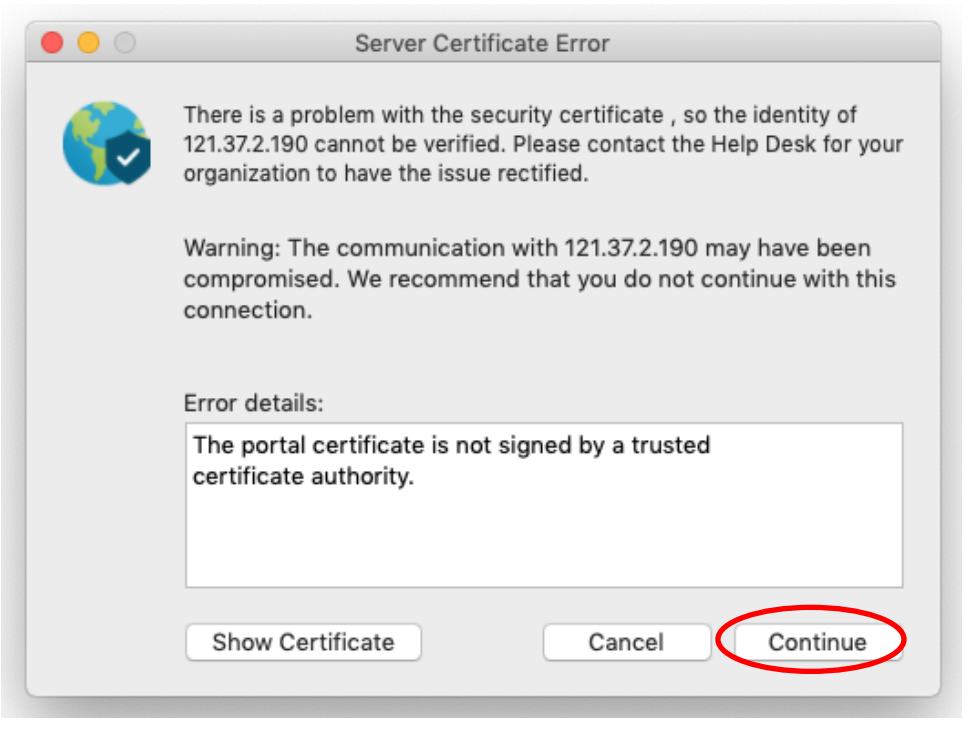

8. Enter your EdUHK username and password. And click "Sign In".

| S 🖲 🔍 🛜 🔺            |
|----------------------|
| GlobalProtect        |
| Sign In              |
| Portal: 121.37.2.190 |
| Username             |
| Password             |
| Sign In              |
| Cancel               |

9. If the connection is successful, the status will show as "Connected".

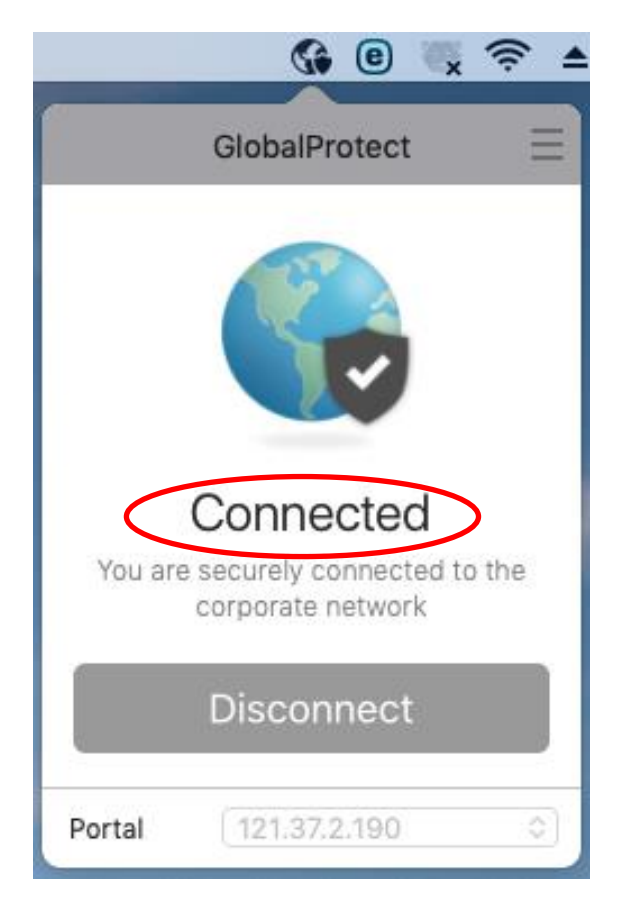

# D. To quit the VPN connection:

1. Click on the "GlobalProtect" icon from the Mac menu bar and choose Disconnect.

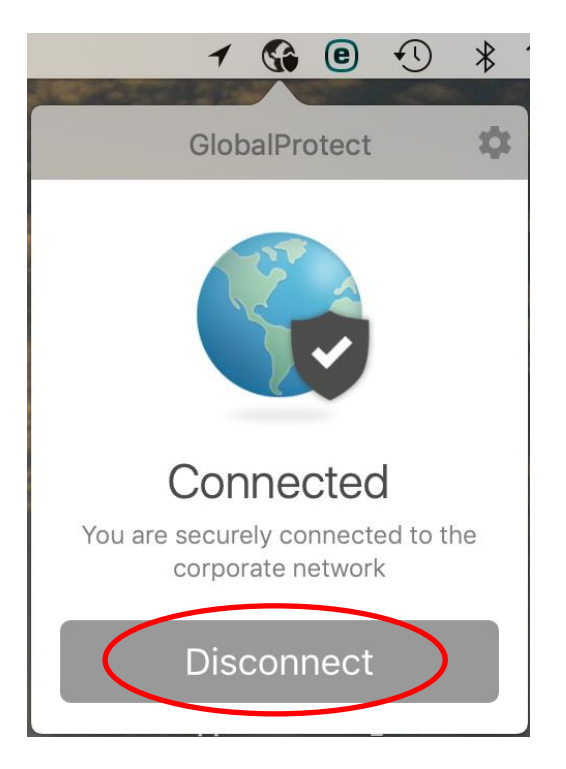

#### E. Reconnect VPN connection:

- 1. Click on the "GlobalProtect" icon from the menu bar and choose which VPN portal to connect.
  - a. For mainland China, choose "121.37.2.190".
  - b. For other locations, choose "vpn.eduhk.hk".

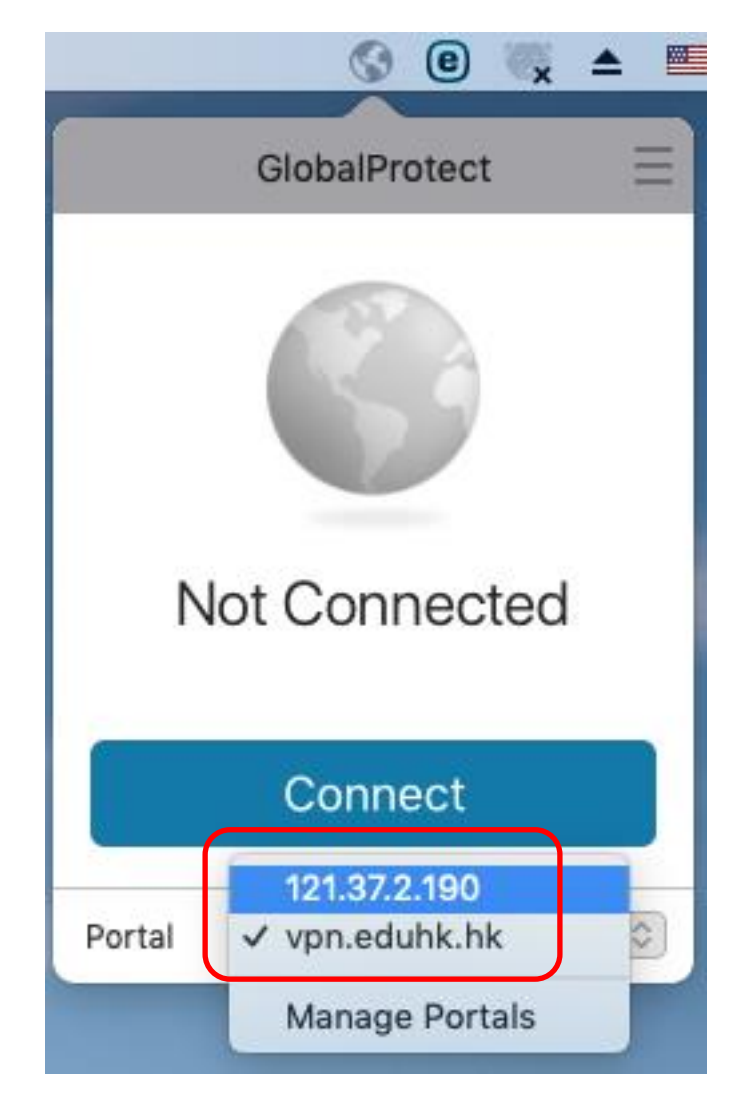

### F. Uninstall GlobalProtect client

1. If you cannot find any option to un-block the VPN client, please uninstall the GlobalProtect client first. To uninstall the GlobalProtect client, launch the GlobalProtect installation file. Then select uninstall "GlobalProtect".

|                                                                                    | Package Name            | Action          | Size               |
|------------------------------------------------------------------------------------|-------------------------|-----------------|--------------------|
| Introduction<br>Destination Select<br>Installation Type<br>Installation<br>Summary | ClobalProtect           | Upgrade<br>Skip | 29.9 ME<br>Zero KE |
|                                                                                    | Space Required: 29.9 MB | Remainin        | g: 89.27 GE        |

2. Then reboot your system and launch the GlobalProtect installation again.